# How do I get a presenter or moderator view for a session?

Last Modified on 11/25/2024 8:52 pm EST

## HOW-TO:

(i) When you have external presenters or moderators:

#### In Setup panel

- 1. Find Presentations module
- 2. Under Session Role, add "Presenter" (or "Moderator")

There are also some optional check-boxes (but you can leave them blank)

Include this role in Online Agenda/OnAIR

(if ticked, their name will appear in session information, e.g. in the Agenda & OnAIR portal)

AIRCast Studio Host

(if ticked, they will have full hosting rights and see the Host view in AIRCast Studio)

3. Save

#### Then in Agenda Panel

- 4. Select the correct session in your Agenda
- 5. Under "Session Setup", choose the Roles tab
- 6. You can add a new contact or choose an existing contact to be the Presenter (or Moderator)
- 7. Select the correct role
- 8. Save

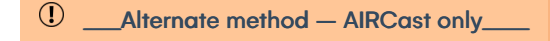

When you want your own team member to act as a moderator/presenter (more like a second host):

### In Online Panel

- 1. Under Apps, select OnAir Virtual Event Portal
- 2. Choose Sessions

- 3. Scroll down to AIRCast Sessions
- 4. Under Admin Hosts, choose Add Existing Contact
- 5. Select the Presenter (or Moderator) contact
- 6. Save